#### HƯỚNG DẪN CÁCH XEM THÔNG TIN SINH VIÊN BẰNG ACCOUNT CÁ NHÂN

#### A. ĐĂNG NHẬP HỆ THỐNG

B1: Truy cập trang: http://sinhvien.muce.edu.vn/

B2: Nhập thông tin cá nhân: + Tên đăng nhập: mã số sinh viên nhà trường cấp

+ Mật khẩu (mặc định): ngày, tháng, năm sinh

Trường hợp tài khoản không sử dụng được. Liên hệ: Thầy Võ Đại Hồng hoặc Thầy Trần Quốc Phú; Lưu ý: Dữ liệu cập nhật từ hệ thống BSC vào web cuối ngày thứ 6 mỗi tuần.

Chọn "Đăng nhập" để truy cập vào hệ thống.

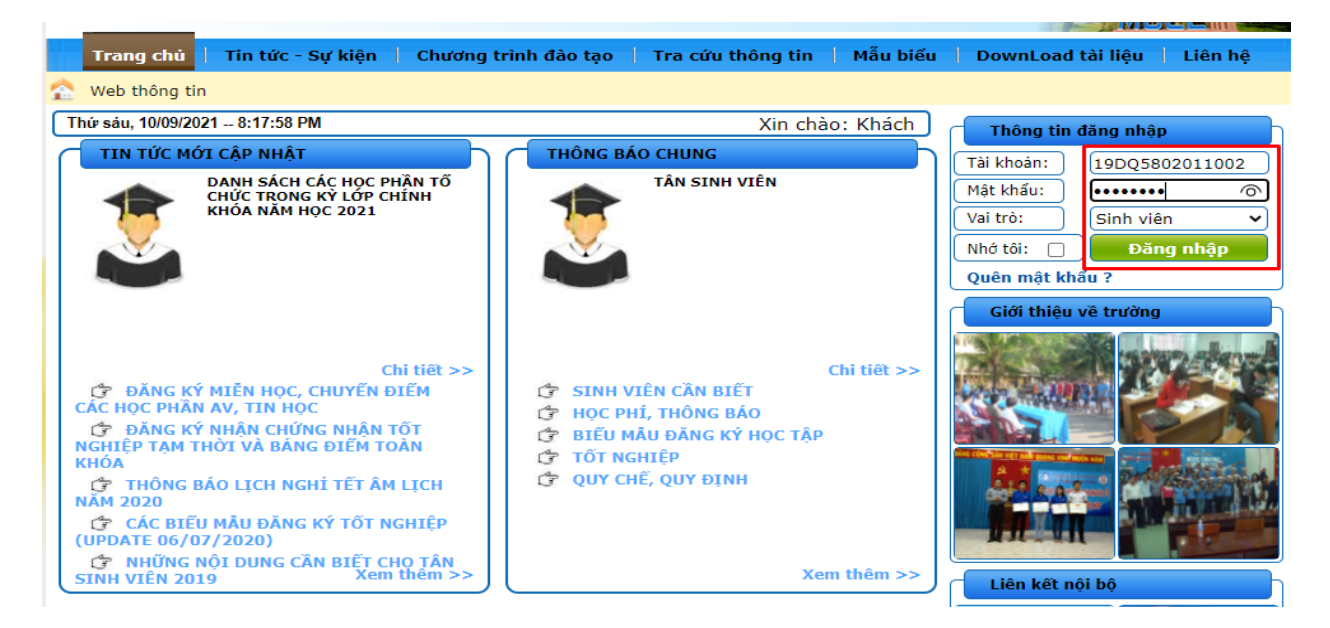

#### Giao diện sau khi đăng nhập thành công.

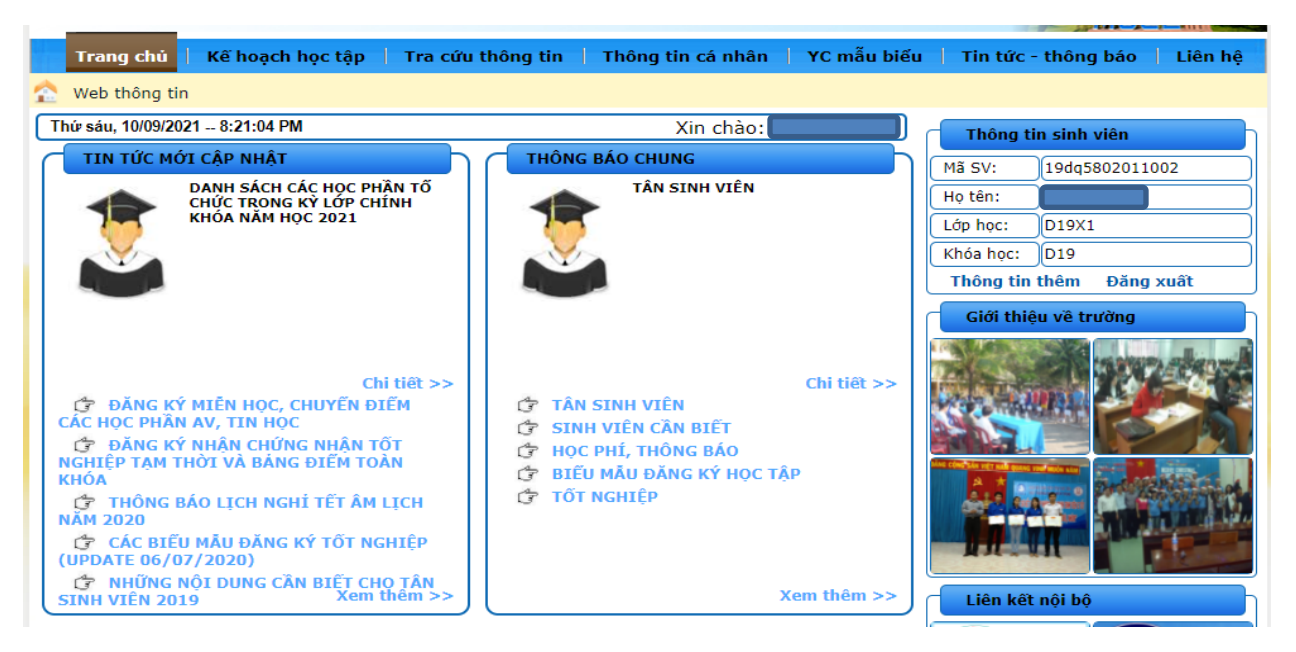

## B. XEM CHƯƠNG TRÌNH ĐÀO TẠO CỦA KHÓA HỌC

Từ Giao diện đăng nhập  $\rightarrow$  Kế hoạch học tập  $\rightarrow$  Chương trình đào tạo

| 1                              | <mark>frang chủ  </mark> Kế ho                                                                        | pạch học tập <mark>Tra cứu</mark>             | thông tin 🕴 Tl | nông t                     | in cá | nhâr | 1   1 | YC m                  | ẫu biế | u   Tin tức              | : - thông báo                                                                                                    | Liên hệ               |  |
|--------------------------------|----------------------------------------------------------------------------------------------------|-----------------------------------------------|----------------|----------------------------|-------|------|-------|-----------------------|--------|--------------------------|----------------------------------------------------------------------------------------------------|-----------------------|--|
| <u>2</u>                       | 🏠 Chương trình đào tạo 🔁 🔂 tảo học phảo đã đăng ký   Đăng ký học phần   Yêu cầu mở lớp   Xem lịch thi |                                               |                |                            |       |      |       |                       |        |                          |                                                                                                    |                       |  |
| Thứ                            | Thứ sáu, 10/09/2021 8:26:57 PM Xin chào: Thông tin sinh viên                                          |                                               |                |                            |       |      |       |                       |        |                          |                                                                                                    |                       |  |
| 1                              | BỘ XÂ<br>IRƯỜNG ĐẠI HỌC XÍ                                                                            | HỘI CHỦ NGHĨA VIỆT NAM<br>- Tự do - Hạnh phúc |                |                            |       |      |       | Mã SV: 19dq5802011002 |        |                          |                                                                                                    |                       |  |
|                                |                                                                                                    |                                               |                |                            |       |      |       | Lớp học: D19X1        |        |                          |                                                                                                    |                       |  |
| Loa                            | i đào tao : Chính a                                                                                   | uv                                            | Khoa :         | K. Xây                     | dựng  | I    |       |                       |        | Khóa học: D19            |                                                                                                    |                       |  |
| Bậc                            | đào tạo : Đại học                                                                                     |                                               | Khóa học :     | 4.5-5                      | năm   |      |       |                       |        | Thông tin thêm Đăng xuất |                                                                                                    |                       |  |
| Ngà                            | nh : Kỹ thuậ                                                                                          | it xây dựng                                   | Chuyên ngành : | XD dân dụng và công nghiệp |       |      |       |                       |        | Giới thiệu về trường     |                                                                                                    |                       |  |
|                                |                                                                                                    |                                               |                |                            |       |      |       |                       |        |                          |                                                                                                    |                       |  |
| STT                            | Mã học phần                                                                                           | Tên học pi                                    | iần            | Số TC                      | Giờ   | Giờ  | Tống  | Môn                   | Môn    |                          |                                                                                                    |                       |  |
|                                |                                                                                                    |                                               |                |                            | LT    | TH   |       | TTN                   | KLTN   | A STATE THE              |                                                                                                    |                       |  |
|                                | Năm học: 2019 - 202                                                                                   | 20 Học kỷ: 1                                  |                |                            |       |      |       |                       |        |                          | Contraction of the                                                                                                    | 520 .                 |  |
| 1                              | BAS27001                                                                                              | Giái tích 1                                   |                | 2                          | 30    | 0    | 30    |                       |        |                          |                                                                                                    |                       |  |
| 2                              | BAS21002                                                                                              | Đại số tuyến tính                             |                | 3                          | 45    | 0    | 45    |                       |        | NAC CONSIGN OUT AND DO   | Statements in the local division in the                                                                                                    | and the second second |  |
| 3                              | CON38001                                                                                              | Cơ học cơ sở                                  |                | 3                          | 30    | 30   | 60    |                       |        | A . A                    | Sector Sector                                                                                                    | 2Part Shak            |  |
| 4                              | ARC28002                                                                                              | Hình họa và Vẽ kỹ thuật                       |                | 3                          | 45    | 0    | 45    |                       |        | 607                      | Artes M. I                                                                                                    | Association of the    |  |
| 5                              | ECO21005                                                                                              | Pháp luật đại cương                           |                | 2                          | 30    | 0    | 30    |                       |        |                          | and the second second s | TOTAL OF SHARE        |  |
| 6                              | BAS31016                                                                                              | Giáo dục thể chất 1                           |                | 1                          | 0     | 30   | 30    |                       |        |                          |                                                                                                    |                       |  |
| 7                              | BAS21901                                                                                              | Vật lý đại cương                              |                | 2                          | 30    | 0    | 30    |                       |        |                          |                                                                                                    |                       |  |
| Năm học: 2019 - 2020 Học kỳ: 2 |                                                                                                    |                                               |                |                            |       |      |       |                       |        |                          |                                                                                                    |                       |  |
| 8                              | BAS21902                                                                                              | Giáo dục QP-AN 1                              |                | 2                          | 30    | 0    | 30    |                       |        | Liên kê                  | ết nội bộ                                                                                                    |                       |  |
| 9                              | BAS21903                                                                                              | Giáo dục QP-AN 2                              |                | 2                          | 30    | 0    | 30    |                       |        | and the Date             |                                                                                                    |                       |  |
| 10                             | DAC21004                                                                                              | Clás dus OD AN D                              |                | 2                          | 20    | 65   | OF    |                       |        | S 200 - 1                | NHUA .                                                                                                    | <b>KHOA</b>           |  |

## C. CÁC HỌC PHÀN ĐÃ ĐĂNG KÝ TRONG KÌ

Từ Giao diện đăng nhập → Kế hoạch học tập → Các học phần đã đăng ký

Chọn năm học, học kỳ cần tra cứu → Nhấn "Xem kết quả"

| Т     | rang chủ 🕴 Kế hoạch học tập 📔 Tra c                                                               | ứu thông tin 📕 Thông tin cá n                         | hân   YC i                       | nẫu biể                  | u 🔰 Tin tức - thông báo 🔷 Liên hệ         |  |  |  |  |  |  |  |
|-------|---------------------------------------------------------------------------------------------------|-------------------------------------------------------|----------------------------------|--------------------------|-------------------------------------------|--|--|--|--|--|--|--|
| 🏫 c   | 🚬 Chương trình đào tạo 🛛 Các học phần đã đăng ký Đắng ký học phần   Yêu cầu mở lớp   Xem lịch thi |                                                       |                                  |                          |                                           |  |  |  |  |  |  |  |
| Thứ   | sáu, 10/09/2021 8:29:37 PM                                                                        | Xin ch                                                | Thông tin sinh viên              |                          |                                           |  |  |  |  |  |  |  |
| ۲     | BỘ XÂY DỰNG<br>TRƯỜNG ĐẠI HỌC XÂY DỰNG MIỀN TRUNG                                                 | CỘNG HÒA XÃ HỘI CHỦ NGH<br>Độc lập - Tự do - Hạnh<br> | Mã SV: 19dq5802011002<br>Họ tên: |                          |                                           |  |  |  |  |  |  |  |
|       | 3 DANH SÁCH CÁC HỌC I                                                                             | PHẦN ĐÃ ĐƯỢC ĐĂNG KÝ                                  |                                  | 4                        | Lớp học: D19X1                            |  |  |  |  |  |  |  |
|       |                                                                                                   |                                                       |                                  |                          | Khóa học: D19                             |  |  |  |  |  |  |  |
| Năm   | Học : 2021 - 2022 V Học kỳ :                                                                      | Học kỳ 1 🔹                                            |                                  | Thông tin thêm Đăng xuất |                                           |  |  |  |  |  |  |  |
| Số TI | T<br>Tên nhóm học phần                                                                            | Tên học phần                                          | Số 1                             | rc Si số                 | Giới thiệu về trường                      |  |  |  |  |  |  |  |
| 1     | DTOAN_D19X1                                                                                       | Dự Toán                                               | 3                                | 50                       | Hannie Hannie Alan wie                    |  |  |  |  |  |  |  |
| 2     | KCNBTCT_D19X1                                                                                     | Kết cấu nhà bêtông cốt thép                           | 3                                | 50                       |                                           |  |  |  |  |  |  |  |
| 3     | ĐAKCNBTCT_D19X1                                                                                   | ĐA. Kết cấu nhà BTCT                                  | 2                                | 50                       |                                           |  |  |  |  |  |  |  |
| 4     | KCT_D19X1                                                                                         | Kết cấu thép                                          | 3                                | 50                       |                                           |  |  |  |  |  |  |  |
| 5     | ĐA.NM_D19X1                                                                                       | ĐA. Nền và móng                                       | 1                                | 50                       |                                           |  |  |  |  |  |  |  |
| 6     | NM_D19X1                                                                                          | Nền và móng                                           | 3                                | 50                       | And the state and the state and the state |  |  |  |  |  |  |  |
| 7     | TTCN(XD)_D19X1                                                                                    | Thực tập công nhân (XD)                               | 2                                | 50                       |                                           |  |  |  |  |  |  |  |
| 8     | AV1_D19X1                                                                                         | Anh văn 1                                             | 3                                | 50                       |                                           |  |  |  |  |  |  |  |
|       | NGƯỜI LẬP BẢNG                                                                                    | Phú Yên, ngày 10 tháng 09                             | năm 2021                         |                          |                                           |  |  |  |  |  |  |  |
|       |                                                                                                   |                                                       |                                  |                          |                                           |  |  |  |  |  |  |  |
|       |                                                                                                   | TP. ĐAO TẠO                                           |                                  |                          | Liên kết nội bộ                           |  |  |  |  |  |  |  |

# D. TRA CỨU KẾT QUẢ HỌC TẬP

### Từ Giao diện đăng nhập → Tra cứu thông tin → Kết quả học tập

| -                                               |                 |                           |                                    |        |        |         |         |        |         |         |                       |         |                          |                                                                                                    |                |
|-------------------------------------------------|-----------------|---------------------------|------------------------------------|--------|--------|---------|---------|--------|---------|---------|-----------------------|---------|--------------------------|----------------------------------------------------------------------------------------------------|----------------|
| 1                                               | Trang chủ 💧     | Kế hoạch học tập          | Tr                                 | a cứu  | thông  | tin     | Thô     | ng tin | n cá nh | ân      | YC m                  | ẫu biếu | Tin tức                  | - thông báo                                                                                                    | 📔 Liên hệ      |
| 1                                               | <ết quả học tập | Hết qua rên luyện         | Thôr                               | ng tin | học bố | ng   Th | nông ti | n kher | n thưởn | 1g   T  | hông tin              | kỷ luật | Thông tin h              | ọc phí                                                                                                    |                |
| Thú                                             | sáu, 10/09/2021 | 8:35:35 PM                |                                    |        |        |         | 88      | Х      | (in chà | io:     |                       |         | Thông t                  | tin sinh viên                                                                                                    |                |
|                                                 | B               |                           | CÔNG HÒA XÃ HỘI CHỦ NGHĨA VIỆT NAM |        |        |         |         |        |         |         | Mã SV: 104e5802011002 |         |                          |                                                                                                    |                |
| 1                                               | TRƯỜNG ĐẠI H    | <b>OC XÂY DỰNG MIÊN 1</b> | RUN                                | IG     |        | Độc     | lập - T | ự do - | Hạnh    | phúc    |                       |         | 118 54.                  | 1900201                                                                                                    | 1002           |
|                                                 |                 |                           |                                    |        |        |         |         |        |         |         |                       |         | Họ tên:                  |                                                                                                    |                |
|                                                 |                 | BÁNG                      | GH                                 | I KÊT  | QUÁ    | Học 1   | ΓÂΡ     |        |         |         |                       |         | Lớp học:                 | D19X1                                                                                                    |                |
| M                                               | ã Sinh Viên:    | 19005802011002            |                                    |        | Lớn    | hor:    |         | D19    | X1      |         |                       |         | Khóa học: D19            |                                                                                                    |                |
|                                                 | a tân EV:       | 15005002011002            |                                    |        | Logi   | dào ta  | 01      | Chin   | h and   |         |                       |         | Thông tin thêm Đăng xuất |                                                                                                    |                |
|                                                 | o ten Sv.       | 11/04/2001                |                                    |        | Dâc    | tào ta  |         | Dail   | has     |         |                       |         |                          |                                                                                                    |                |
| IN                                              | yay sinn:       | 11/04/2001                |                                    |        | Bạc    |         | 0.      | Đại i  | nộc     | 2 19203 |                       |         | Gloi thi                 | eu ve trương                                                                                                    | 5              |
| N                                               | ơi sinh:        | Phú Yên                   |                                    |        | Ngài   | nh đảo  | tạo:    | Kÿ ti  | huật xă | iy dự   | 'ng                   |         |                          |                                                                                                    |                |
| CI                                              | huyên ngành:    | XD dân dụng và côn        | ig ng                              | hiệp   |        |         |         |        |         |         |                       |         | THE STATE                |                                                                                                    | CALCULAR DE LA |
|                                                 |                 |                           |                                    |        |        |         |         |        |         |         |                       |         | FRAM AND PARTY           | 10 M                                                                                                    |                |
|                                                 |                 |                           |                                    |        |        |         |         |        |         |         |                       |         |                          |                                                                                                    |                |
|                                                 |                 |                           |                                    | Diấm   | Chuyâ  | Cilla   |         |        |         |         | Diấm 4                | liám    | 2-1-3                    |                                                                                                    | 500            |
| STT                                             | Tê              | n học phần                | TC                                 | NT     | cần    | kỳ      | твкт    | Thi1   | Thi2    | HP      | chữ                   | QĐ      |                          |                                                                                                    |                |
|                                                 | Năm học: 2019   | - 2020 Học kỳ             | : 1                                |        |        |         | TBC H   | oc kỳ: | 1.17    |         |                       |         | A t                      | State of the second second sec | A STATISTICS   |
| 1                                               | Hình họa và Vẽ  | kỹ thuật                  | 3                                  | . 7.8  | 6.0    | 1.1     | 6.1     | 1.16   |         | 6.2     |                       | 10.     | 200 a                    | A-2                                                                                                    |                |
| 2                                               | Đại số tuyến tí | nh                        | 3                                  |        |        |         |         |        |         | 1.4     |                       |         |                          |                                                                                                    | ALL IN LONG    |
| 3                                               | Vật lý đại cươn | g                         | 2                                  |        | 1.64   |         |         |        |         | 1.0     |                       |         | and the second second    |                                                                                                    |                |
| 4                                               | Giái tích 1     |                           | 2                                  |        |        |         |         |        |         |         | 196.1                 |         |                          |                                                                                                    |                |
| 5                                               | Giáo dục thế ch | nất 1                     | 1                                  |        |        |         | 7.4     | 1.14   |         |         |                       |         | -                        | 0 01 00 00 000                                                                                                    |                |
| 6                                               | Cơ học cơ sở    | Ni-                       | 3                                  | 1.00   |        |         |         |        |         | . 6.0   |                       |         | Liên kế                  | t nội bộ                                                                                                    |                |
| 7                                               | Pháp luật đại c | ương                      | 2                                  |        | 100.0  | 7.9     |         |        |         | 32      |                       |         | 100 March 1              |                                                                                                    |                |
| Năm học: 2019 - 2020 Học kỳ: 2 TBC Học kỳ: 1.38 |                 |                           |                                    |        |        |         |         |        |         | KHOA    |                       |         |                          |                                                                                                    |                |
| 8                                               | Thực tập trắc đ | ia 🛛 👘                    | 1                                  |        |        |         |         |        |         |         |                       | 1.0     |                          | DUNG                                                                                                    | TR             |
| 9                                               | Cấp thoát nước  |                           | 2                                  | 6.0    | 1.0    | 2.0     |         |        |         |         |                       |         |                          | ETROL I                                                                                                    | -              |
| 10                                              | Trăc địa        |                           | 2                                  |        | 10.0   | 1.10    |         |        |         |         |                       | 1.2     | (A) KI                   | THUAT                                                                                                    | KHOA<br>CÂU    |
| 11 Điện kỹ thuật                                |                 |                           | 2                                  |        |        | 3.8     |         |        |         |         |                       |         | N N H                    | A TÁNG                                                                                                    | DUONG          |
| 12                                              | Giáo dục thể ch | hất 2                     | 1                                  |        |        |         |         |        |         |         |                       |         |                          |                                                                                                    | 200.10         |
| Ketas                                           | rc bền vật liệ  | u 1                       | 3                                  | 6.0    | 10.0   | 1.0     |         |        |         |         |                       | 1.0     | ( <u>a</u> )             | HÖNG                                                                                                    | TRUENG         |
| ai tích 2                                       |                 |                           | 2                                  |        | 1.00   | 2.0     |         |        | -       | 1.1     | 1.00                  | 2.8     | CO                       | NG LAU                                                                                                    | BAI HOC        |

# E. TRA CỨU THÔNG TIN HỌC PHÍ

#### Từ Giao diện đăng nhập $\rightarrow$ Tra cứu thông tin $\rightarrow$ Thông tin học phí

| Trang chủ 🔰 Kế hoạch                                                                                                    | học tập 🔤                             | ſra cứu thô | ng tin                 | Thong tin                     | cá nhân                | YC mẫu biể            | u <mark>Tin tức - thông</mark> báo Liên hệ                                                                                                    |  |  |  |  |
|----------------------------------------------------------------------------------------------------|---------------------------------------|-------------|------------------------|-------------------------------|------------------------|-----------------------|----------------------------------------------------------------------------------------------------|--|--|--|--|
| 🎦 Kết quả học tập   Kết quả rèn luyện   Thông tin học bổng   Thông tin khen thường   Thông tin kỳ luật   Thông tin học phí 🔫 🚽 2 |                                       |             |                        |                               |                        |                       |                                                                                                    |  |  |  |  |
| Thứ sáu, 10/09/2021 8:46:30 Pl                                                                                                   | Thông tin sinh viên                   |             |                        |                               |                        |                       |                                                                                                    |  |  |  |  |
|                                                                                                    | NG<br>ING MTÊN TRI                    | CỘN         | G HÒA X<br>Độc         | XÃ HỘI CHỦ<br>lập - Tự do - l | NGHĨA VIỆ<br>Hanh phúc | Mã SV: 19dq5802011002 |                                                                                                    |  |  |  |  |
|                                                                                                    |                                       |             |                        |                               |                        |                       |                                                                                                    |  |  |  |  |
|                                                                                                    | THÔNG TIN SINH VIÊN                   |             |                        |                               |                        |                       |                                                                                                    |  |  |  |  |
| Mã Sinh Viên: 19D0580201                                                                                                    | 1002                                  | Lớp         | học:                   | D19X1                         |                        |                       | Khóa học: D19                                                                                                    |  |  |  |  |
| Ho tên SV:                                                                                                    | 1                                     | Loạ         | i đào tạo              | : Chính qu                    | У                      |                       | Thông tin thêm Đăng xuất                                                                                                    |  |  |  |  |
| Ngày sinh: 11/04/2001                                                                                                    |                                       | Bậc         | đào tạo                | : Đại học                     |                        |                       | Giới thiêu về trường                                                                                                    |  |  |  |  |
| Nơi sinh: Phú Yên                                                                                                    |                                       | Ngà         | nh đào t               | tạo: Kỹ thuật                 | xây dựng               |                       |                                                                                                    |  |  |  |  |
| Chuyên ngành: XD dân dụng                                                                                                    | và công nghiệ                         | p           |                        |                               |                        | 3                     | TOTAL STATE                                                                                                    |  |  |  |  |
|                                                                                                    | Xem chi tiết                          | học phí từ  | ng học p               | ohần                          |                        | •                     | The sector of the sector of th |  |  |  |  |
| THÔNG                                                                                                    | TIN CHI TI                            | ÊT ĐÓNG H   | I <mark>Ọ</mark> Ċ PHÌ | Í SINH VIÊM                   | N                      |                       | Construction Construction                                                                                                    |  |  |  |  |
| STT Tên khoản thu                                                                                                    | Số tiền                               | Năm học     | Học kỳ                 | Đã thu                        | Còn lại                | Miễn giảm             |                                                                                                    |  |  |  |  |
| 1 Học phí HK1 -2019-2020                                                                                                    | 5,038,800 vnđ                         | 2019 - 2020 | 1                      | 5,000,000 vnđ                 | 38,800 vnđ             | 00 %                  | ALL CARE PRODUCTION                                                                                                    |  |  |  |  |
| Tổng số tiền phải đóng: 5,038,                                                                                                   | Tổng số tiền phải đóng: 5,038,800 VNĐ |             |                        |                               |                        |                       |                                                                                                    |  |  |  |  |
| Tổng số tiền đã đóng: 5,000,00                                                                                                   | 0 VNĐ                                 |             |                        |                               |                        |                       |                                                                                                    |  |  |  |  |
| Tổng số tiền còn nợ: 38,800 VI                                                                                                   | Ð                                     |             |                        |                               |                        |                       |                                                                                                    |  |  |  |  |
|                                                                                                    |                                       |             |                        |                               |                        |                       |                                                                                                    |  |  |  |  |

Để xem chi tiết học phí các học phần trong kỳ → "Xem chi tiết học phí từng học phần" Chọn năm học, học kỳ cần tra cứu → Nhấn "Xem kết quả"

| Т                                                 | rang chủ           | Kế hoạch học tập       | Tra cứu thông tin   | Thông tin cá nhâi     | n 🕴 YC mẫu biết            | u 🔰 Tin tức - thông báo  | Liên hệ                   |  |  |  |  |  |  |
|---------------------------------------------------|--------------------|------------------------|---------------------|-----------------------|----------------------------|--------------------------|---------------------------|--|--|--|--|--|--|
| 🏫 w                                               | 🏠 Web thông tin    |                        |                     |                       |                            |                          |                           |  |  |  |  |  |  |
| Thứ                                               | -<br>sáu. 10/09/20 | 21 8:50:07 PM          |                     | Xin chào:             |                            |                          |                           |  |  |  |  |  |  |
| _                                                 | ,                  |                        | Thong tin sinh vien |                       |                            |                          |                           |  |  |  |  |  |  |
|                                                   |                    | BỘ XÂY DỰNG            | CỘNG HÒA X          | (Ã HỘI CHỦ NGHĨA      | Mã SV: 19dq58020110        | 02                       |                           |  |  |  |  |  |  |
| I I                                               | RUƠNG ĐẠI          | I HỌC XAY DỰNG MIEN    | TRUNG Đọc           | lập - Tự đo - Hạnh ph | Ho tên:                    |                          |                           |  |  |  |  |  |  |
|                                                   |                    | ти                     |                     |                       | Lớp học: D19X1             |                          |                           |  |  |  |  |  |  |
|                                                   |                    | Inc                    | JNG TIN SING VIEN   |                       |                            |                          |                           |  |  |  |  |  |  |
| Mã S                                              | Sinh Viên:         | 19DQ5802011002         | Lớp học:            | D19X1                 |                            | Khóa học: D19            |                           |  |  |  |  |  |  |
| Họ t                                              | ên SV:             |                        | Loại đào tạo        | : Chính quy           |                            | Thông tin thêm Đăng xuất |                           |  |  |  |  |  |  |
| Ngà                                               | y sinh:            | 11/04/2001             | Bậc đào tạo:        | Đại học               |                            | Giới thiêu về trường     |                           |  |  |  |  |  |  |
| Nơi                                               | sinh:              | Phú Yên                | Ngành đào t         | ạo: Kỹ thuật xây dựng | g                          |                          |                           |  |  |  |  |  |  |
| Chu                                               | vên naành:         | XD dân dung và công ng | ihiên               |                       |                            |                          | selant                    |  |  |  |  |  |  |
|                                                   | yen ngann.         | xb dan dụng và công ng | , incp              |                       |                            |                          | 30.05                     |  |  |  |  |  |  |
|                                                   |                    | THÔNG TIN CHI TI       | ẾT HỌC PHÍ THEO TÙ  | ÍNG HỌC PHẦN          |                            |                          |                           |  |  |  |  |  |  |
|                                                   |                    |                        |                     |                       | 1.00                       |                          | 50                        |  |  |  |  |  |  |
| Nam                                               | Học:               | 2020 - 2021 • Hộc      | ску: Носку 1        | × Xem                 | i ket qua                  |                          |                           |  |  |  |  |  |  |
| STT                                               |                    | Học nhần               | Nhóm học i          | nhân Số TC            | Số tiấn                    | A #                      | MELCO A                   |  |  |  |  |  |  |
| 1                                                 | Kiến trúc côr      | ng trình               | KTRCTR D19X1        | 2.00                  | 826.000 vnđ                | AND REAL MERS            | 100                       |  |  |  |  |  |  |
| 2                                                 | ĐA. Kiến trú       | c công trình           | ĐA.KTRCT D19X1      | 1.15                  | 474,950 vnđ                |                          | Contraction of the second |  |  |  |  |  |  |
| 3                                                 | Vật lý đại cư      | ơng                    | VLDC_D20CDK1        | 0.00                  | 00 vnđ                     |                          |                           |  |  |  |  |  |  |
| 4                                                 | Vật lý đại cư      | ơng                    | CD_VLDC_HCT.D20     | XDK.D20CDK_T2nb0P.D1  | 9X(1,2 <b>826)</b> 000 vnđ |                          |                           |  |  |  |  |  |  |
| 5                                                 | Giáo dục thế       | chất 3                 | GDTC3_D19X1         | 1.15                  | 474,950 vnđ                |                          |                           |  |  |  |  |  |  |
| 6                                                 | TN Địa kỹ th       | uật                    | TNÐKT_D19X1         | 1.15                  | 474,950 vnđ                | Liên kết nội bộ          |                           |  |  |  |  |  |  |
| 7                                                 | Địa kỹ thuật       |                        | ĐIAKT_D19X1         | 3.00                  | 1,239,000 vnđ              |                          |                           |  |  |  |  |  |  |
| 8                                                 | Vật liệu xây       | dựng                   | VLXD_D19X1          | 2.00                  | 826,000 vnđ                |                          | KINH                      |  |  |  |  |  |  |
| 9                                                 | Cơ học kết c       | ấu 1                   | CHKC1_D19X1         | 3.00                  | 1,239,000 vnđ              | Dựng                     | TE                        |  |  |  |  |  |  |
| 10                                                | Sức bền vật        | liệu 2                 | SBVL2_D19X1         | 2.00                  | 826,000 vnđ                |                          | THE A                     |  |  |  |  |  |  |
| 11                                                | TN Vật liệu x      | cây dựng               | TNVLXD_D19X1        | 1.15                  | 474,950 vnđ                |                          | CÂU                       |  |  |  |  |  |  |
| 12                                                | Triết học Má       | c - Lênin              | THMLN_D19X1         | 3.00                  | 1,239,000 vnđ              |                          | ĐƯỜNG                     |  |  |  |  |  |  |
| NGƯỜI LẬP BÁNG Phủ Vập, ngày 10 tháng 00 năm 2021 |                    |                        |                     |                       |                            |                          |                           |  |  |  |  |  |  |
|                                                   |                    |                        | PHÒNG<br>CÔNG TÁC   | TRUONG                |                            |                          |                           |  |  |  |  |  |  |
|                                                   |                    |                        |                     |                       |                            | Học sinh<br>sinh viên    | XÂY DỰNG<br>MIÊN TRUNG    |  |  |  |  |  |  |
|                                                   |                    |                        |                     | TP Tai Chinh          |                            |                          |                           |  |  |  |  |  |  |